# **RHB Futures QST**

# - Lite Application User Guideline

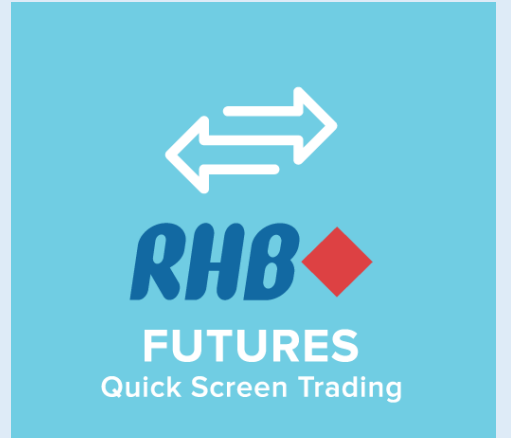

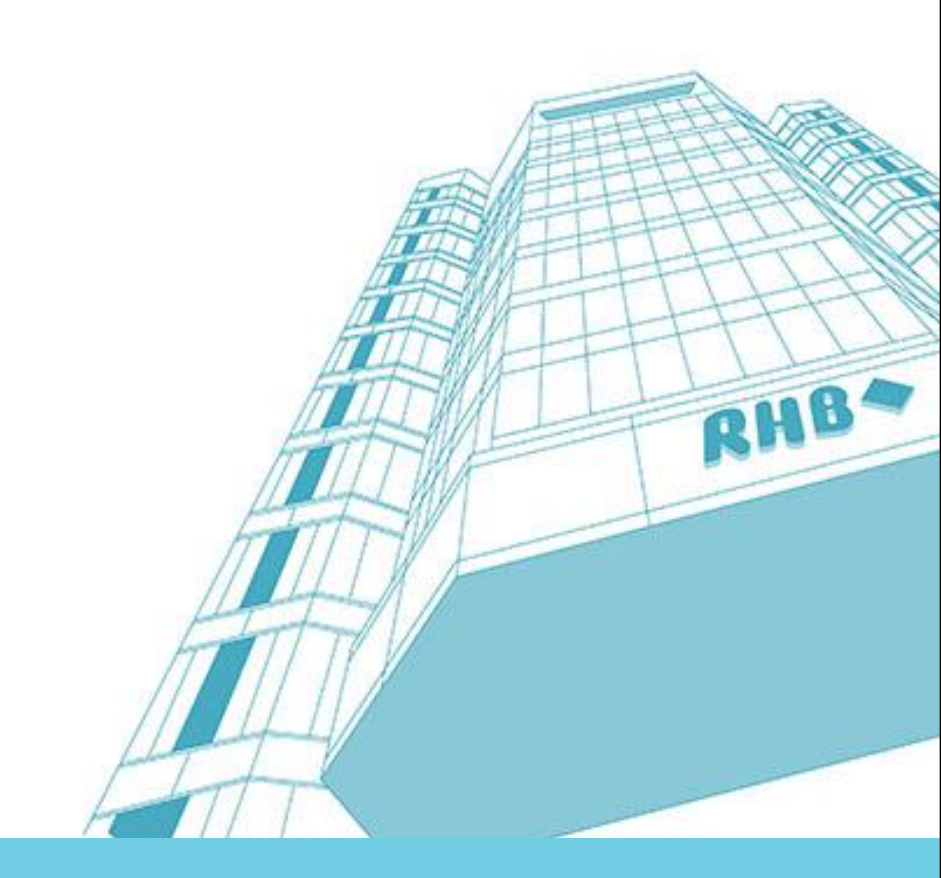

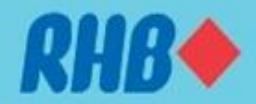

### **RHB Futures QST**

#### Overview of all channels available

| Channel                         | QST Desktop                                                                    | QST Mobile                                | QST Lite                                                                                    |
|---------------------------------|--------------------------------------------------------------------------------|-------------------------------------------|---------------------------------------------------------------------------------------------|
| Software                        | Application base                                                               | iOS/ Android                              | Web base                                                                                    |
| Operating System<br>Recommended | Window 7 64-bit,<br>Mac OS Mountain Lion,<br>Linux<br>(Ubuntu 12.04,Fedora 17) | IOS 8.0 or later,<br>Android 4.0 or later | Internet Explorer ,<br>Firefox, Chrome,<br>Safari, Max OSX<br>( not required Flash or Java) |
| 2FA Security                    | Yes                                                                            | Yes                                       | Yes                                                                                         |
| Basic Charting                  | Yes                                                                            | Yes                                       | Yes                                                                                         |
| Product                         | BMD<br>Foreign Futures                                                         | BMD<br>Foreign Futures                    | BMD<br>Foreign Futures                                                                      |
| Spread Margin                   | Yes                                                                            | Yes                                       | Yes                                                                                         |

All QST users ( client ID) have access to 3 software solutions using the same username and password.

RHB**+** 

### **Contents**

- How to Log In 1.0
- INVESTMENT BANK 2.0 Trading Screen
- Data Page 2.1
- Custom Quote 3.0
- 4.0 Chart
- **Trading Chart** 5.0
- 6.0 Order Ticket
- Price Ladder 7.0
- Order Confirmation 8.0
- 9.0 Orders & Positions
- Account Information 10.0
- 11.0 Help

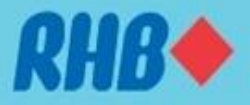

### **5.0 Place Order in RHB Futures QST**

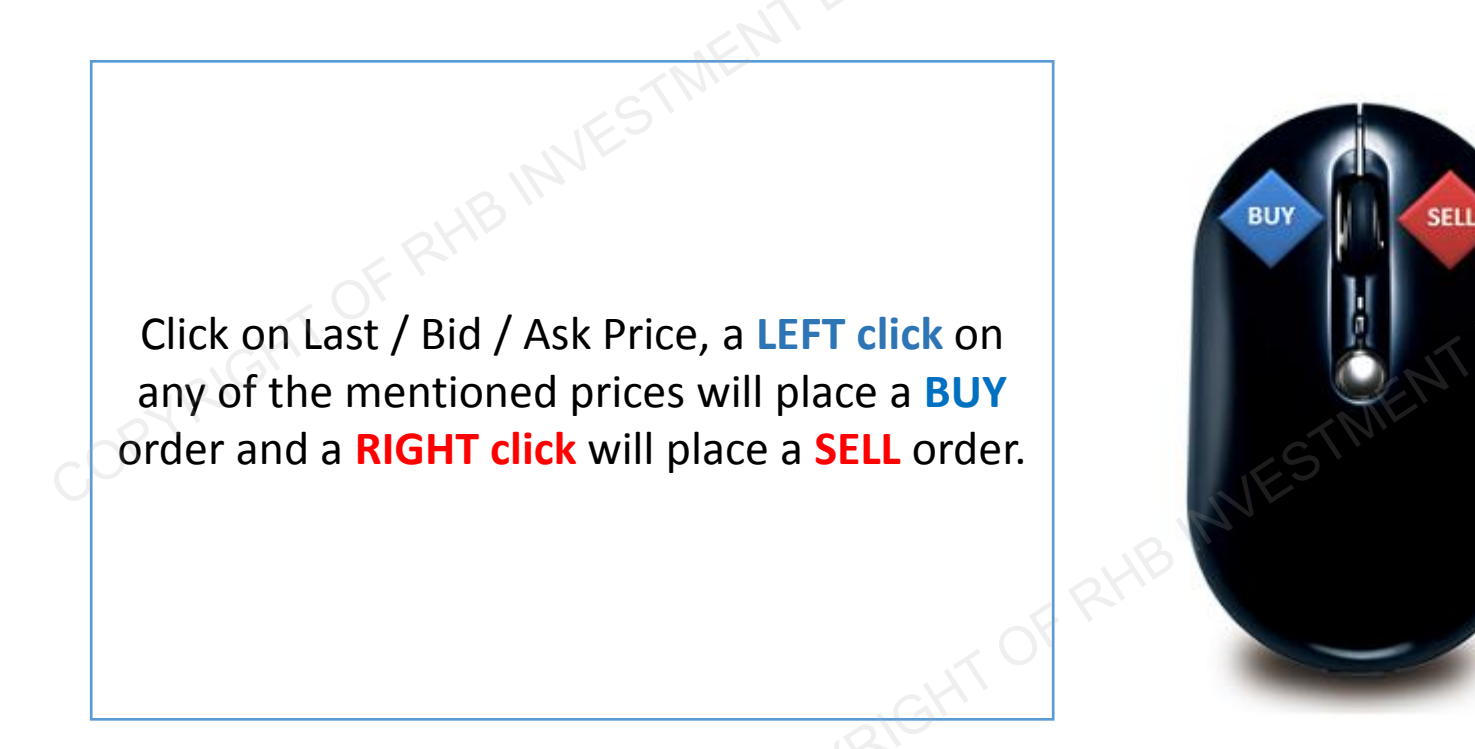

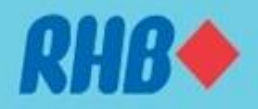

## **Download Google Authenticator**

- Please download Google Authenticator from Apple App Store of Google Play Store as shown below.
- Please refer to the following slides for more details.

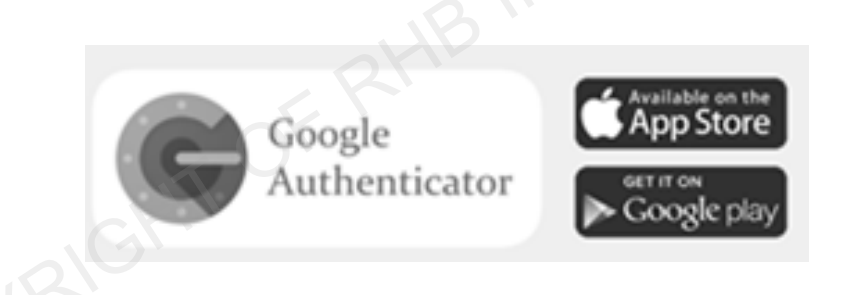

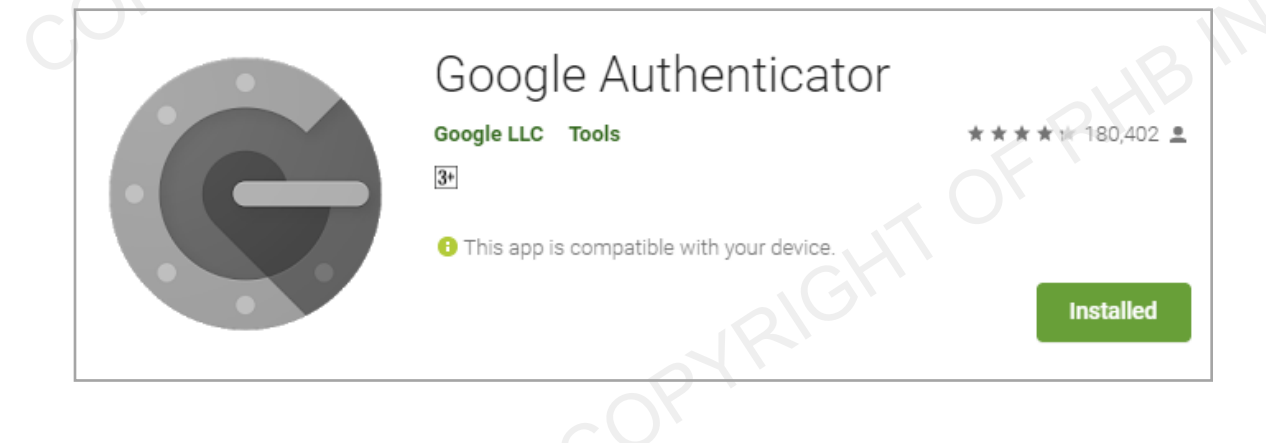

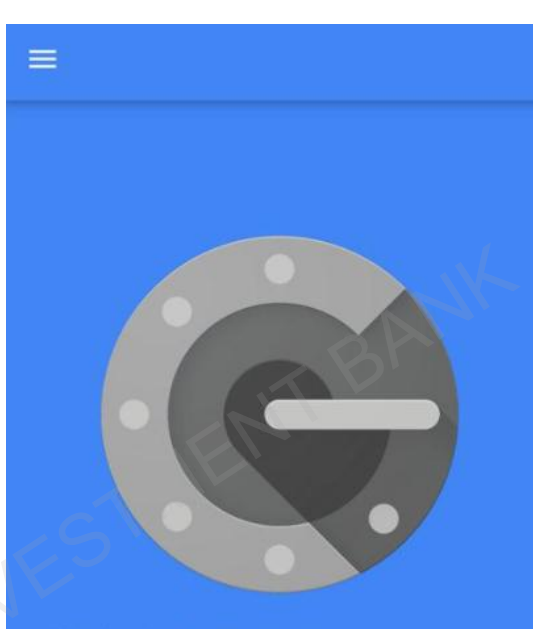

With 2-step verification, whenever you sign in to your Google Account you will need your password and a code that this app will generate.

BEGIN SETUP

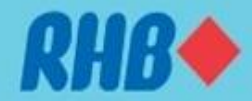

## Activate 2FA (For first time user only)

| Tue 4/12/2018 6:52 PM<br>RHB Investment                                                                                                    |           |
|----------------------------------------------------------------------------------------------------|-----------|
| Account Login Update                                                                                                    |           |
| (click on link holow)                                                                                                    |           |
| Dear Trader                                                                                                    |           |
| Your received this email in order to activate your 2FA login. Your 2FA activation is just one step away from being successfully completed.<br>Please activate your two factor authentication by clicking this https://gstrp.quicksuitetrading.com/subscriptions/rhb/enable2fa/4ac14dcec59b31e26d67e063f8a87dd038addb8756f0 |           |
| To manage QST RHB subscription please log on to here                                                                                                    |           |
| Your username is:                                                                                                    | 🛚 🖈 🕐 🕓 : |
| Thank you,                                                                                                    | *         |
| QST RHB                                                                                                    |           |
|                                                                                                    |           |
| Already have an account? Sign                                                                                                    | 1 In      |
| 2EA Activation                                                                                                    |           |
|                                                                                                    |           |
| Please login to activate 2FA on your account.                                                                                                    |           |
| Username                                                                                                    |           |
| Password                                                                                                    |           |
| Submit                                                                                                    |           |
|                                                                                                    |           |
|                                                                                                    |           |
|                                                                                                    |           |

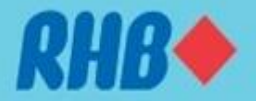

### **Using Google Authenticator to Login**

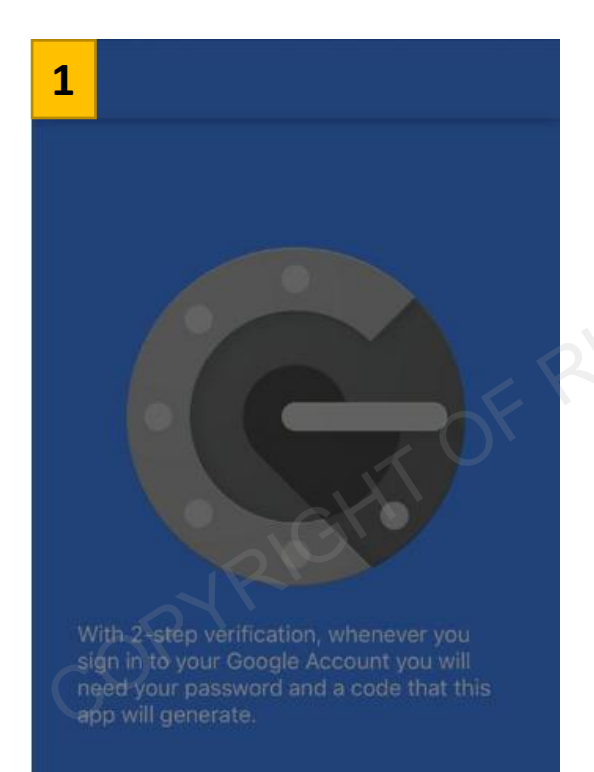

Scan barcode

Manual entry

#### 2 Scan barcode

#### **2FA Activation**

2FA was activated on your account. Your secret key is

Please make sure to print this page a This is a one-time on-screen display of

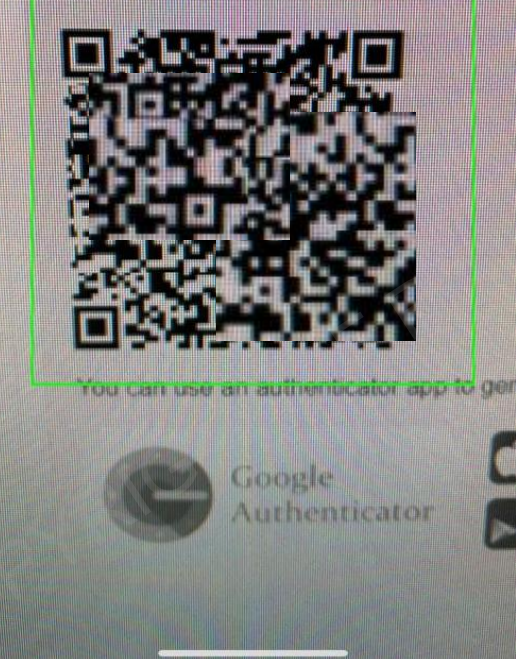

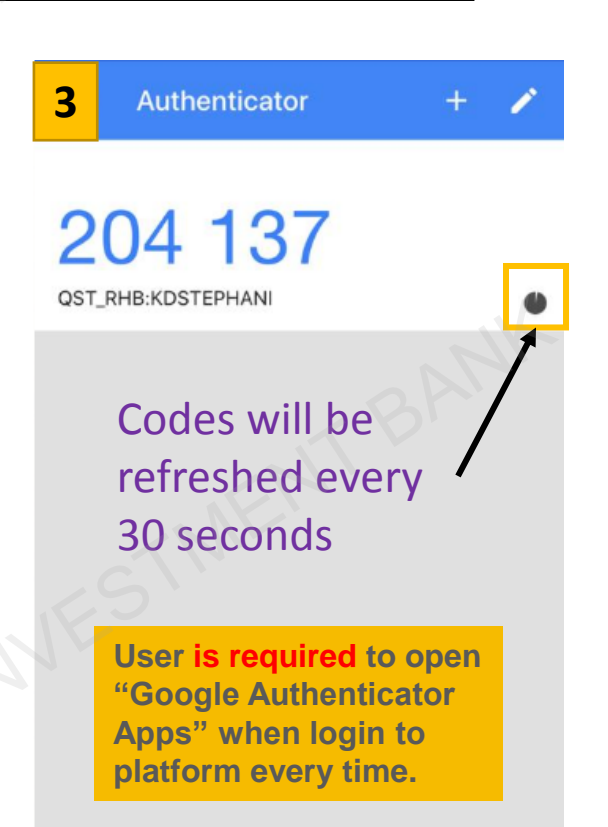

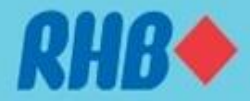

## 1.0 RHB Futures QST Lite – Log in

• To log in to RHB Futures QST Lite, open a browser and enter the address: <u>https://qstkl-lite01.quicksuitetrading.com:17143/?RHB</u>

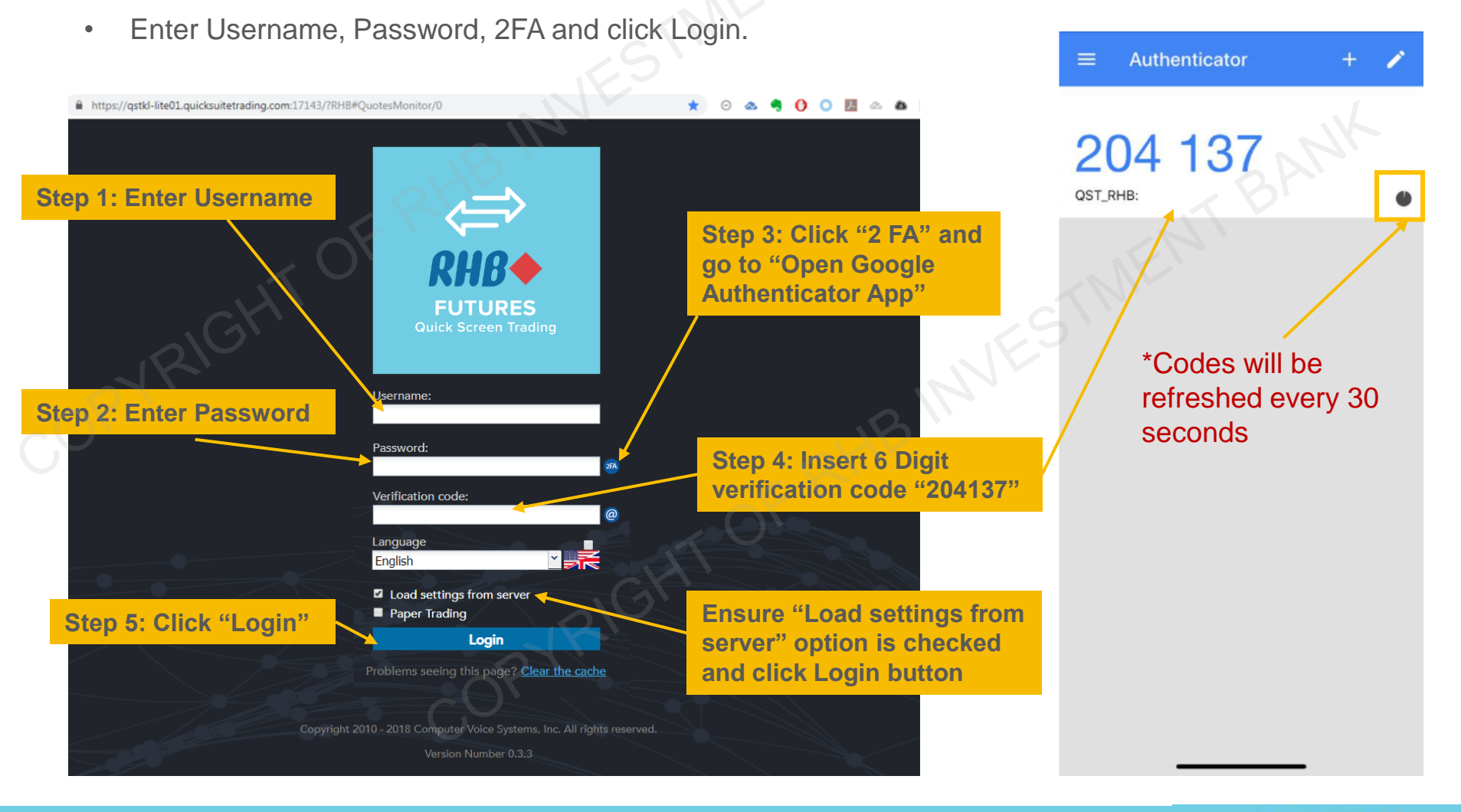

**RHB** 

## 1.1 QST Lite Log In – 2FA by Email

**TOGETHER WE PROGRESS** 

• Alternatively, user can request 2FA codes through email if smart phone or Google Authenticator apps are not working. (Follow the steps below to get 2FA by email)

| RHB<br>FUTURES<br>Quick Screen Trading                                                                                       | Mon 1012/2018 5:05 PM<br>RHB Investment<br>Verification Code<br>Dear User,<br>Please visit the following link to get your 2fa verification code:<br><u>https://qstrp.quicksuitetrading.com/subscriptions/thb/seecode/63de5399ddc127cf870f18cbeec9a1b1a11b1395a056p2cbec585</u><br>Please be sure to copy the entire link into the browser. The link will expire after 30 min for security reasons.<br>If you did not request this 2fa verification code email, no action is needed.<br>To manage your subscription please log on to <u>here</u><br>Thank you,<br>QST RHB                                                                                                    |
|----------------------------------------------------------------------------------------------------|----------------------------------------------------------------------------------------------------|
| Username:<br>Password:<br>Verification code:                                                                                 | C ● https://qstrp.quicksuitetrading.com/subscription%/hb/seecode/63de5399ddc127ef870f18cbeec9a1b1a11b1395a056b2cbcc585     Q ☆ O S                                                                                                    |
| Language<br>English<br>☑ Load settings from server<br>■ Paper Trading<br>Login<br>Problems seeing this page? Clear the cache | Image: Stand Stand Stan |

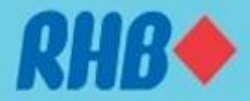

## 2.0 RHB Futures QST Lite – Trading Screen

• Click "Trading" tab from top toolbar, pre-set price quote segregated by products and market segments .

|                     |                    |                               |                |              |                            | You are logged in as: RHB1-demo Save Settings Logout                                                                                                    |
|---------------------|--------------------|-------------------------------|----------------|--------------|----------------------------|----------------------------------------------------------------------------------------------------|
| RHB                 |                    |                               |                |              |                            | Account 80010@DEMO - RHE QBO DEMO                                                                                                    |
| Home Tradi          | ng 🗐 Custom Q      | uotes 🐚 Chart 🗜 Opt           | ions Chain 🛛 🗎 | Price Ladder | 🖶 Order Entry 🗮 Orders & I | Positions # Account Information                                                                                                    |
| Trading / F         | Properties         |                               |                |              |                            | Function Toolbar                                                                                                    |
| Bursa 😻 Gr          | ains T Meats       | 0 Softs S Currencies          | Stock Indice   | is 🛐 Intere  | st Rates O Metals T Energy | Dairy                                                                                                    |
| Fri Jun 29 11:01:06 | GMT+800 2018       | Bursa Future                  |                |              | l.                         |                                                                                                    |
| MONTH               |                    |                               |                | CHG          |                            |                                                                                                    |
|                     | MPC - C            | rude Palm Oil(Electronic)     |                |              |                            | Click products category                                                                                                    |
| P 🐺 🗏 Inr           | SELL 2289 (5)      | 2340 (12) BUY                 | 2325 P         |              |                            | to switch price quote                                                                                                    |
| 📐 🚠 🗎 AUG           | SELL 2339 (21)     | 2340 (20) BUY                 | 2338 (20)      | -5           |                            |                                                                                                    |
| ⊾ 🛃 🗎 SEP           | SELL 2337 (55)     | 2338 (14) BUY                 | 2338 (2)       | -5           |                            |                                                                                                    |
| 🕨 📩 🗎 ОСТ           | SELL 2339 (68)     | 2341 (16) BUY                 | 2339 (1)       | -6           |                            |                                                                                                    |
|                     | UPO - USC          | Crude Palm Oil(Electronic)    |                |              |                            |                                                                                                    |
| N 🕂 🗄 JUL           | SELL               | BUY                           | 574.75 P       |              |                            |                                                                                                    |
| 📐 👬 🗎 AUG           | SELL               | BUY                           | 579.25 P       |              |                            |                                                                                                    |
| ⊾ 👶 🗎 SEP           | SELL               | BUY                           | 579.25 P       |              | Price Quote                |                                                                                                    |
| ⊾ 👬 🗎 ОСТ           | SELL               | BUY                           | 579.75 P       |              | Cogregation by             | ,                                                                                                    |
|                     | KLI - FTSE B       | ursa Malaysia KLCI(Electronic | •              |              | Segregation b              | <u> </u>                                                                                                    |
| 🕨 🕆 🗎 JUN           | SELL 1694.50 (2)   | 1695.50 (8) BUY               | 1694.00 (1)    | +27.50       | markets                    |                                                                                                    |
| 📡 🕹 🗎 JUL           | SELL 1699.00 (9)   | 1700.00 (7) BUY               | 1699.50 (1)    | +32.50       |                            | and the second second se |
| ⊾ 🚠 🗎 AUG           | SELL               | BUY                           |                |              |                            |                                                                                                    |
| 🛌 🚓 🗎 SEP           | SELL 1697.50 (1)   | 1699.00 (17) BUY              | 1698.00 (1)    | +32.00       |                            |                                                                                                    |
| KB3                 | - 3 Month Kuala Lu | mpur Interbank Offered Rate   | (Electronic)   |              |                            |                                                                                                    |
| N THE TOP           | SELL               | BUY                           | 96.27 P        |              |                            |                                                                                                    |
| 📐 🚠 🗎 AUG           | SELL               | BUY                           | 96.27 P        |              |                            |                                                                                                    |
| ⊾ 🚓 🗎 SEP           | SELL               | BUY                           | 96.27 P        |              |                            |                                                                                                    |
|                     | SELL               | BUY                           | 96.27 P        |              |                            |                                                                                                    |
|                     | FGLD               | - BMD Gold(Electronic)        |                |              |                            |                                                                                                    |
| NUL 🗄 👬 🚽           | SELL 162.50 (10)   | 162.75 (1) BUY                | 163.00 P       |              |                            |                                                                                                    |
| N 👬 🗄 JUL           | SELL 162.50 (10)   | 163.95 (10) BUY               | 163.00 P       |              |                            |                                                                                                    |
| ⊾ 🐽 🗄 AUG           | SELL 162.90 (10)   | 163.80 (1) BUY                | 163.00 (4)     | -0.20        |                            |                                                                                                    |
| 📐 🕹 🗎 SEP           | SELL 163.00 (10)   | 166.00 (10) BUY               | 163.50 P       |              |                            |                                                                                                    |

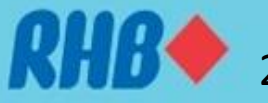

### 2.0 RHB Futures QST Lite – Trading Screen

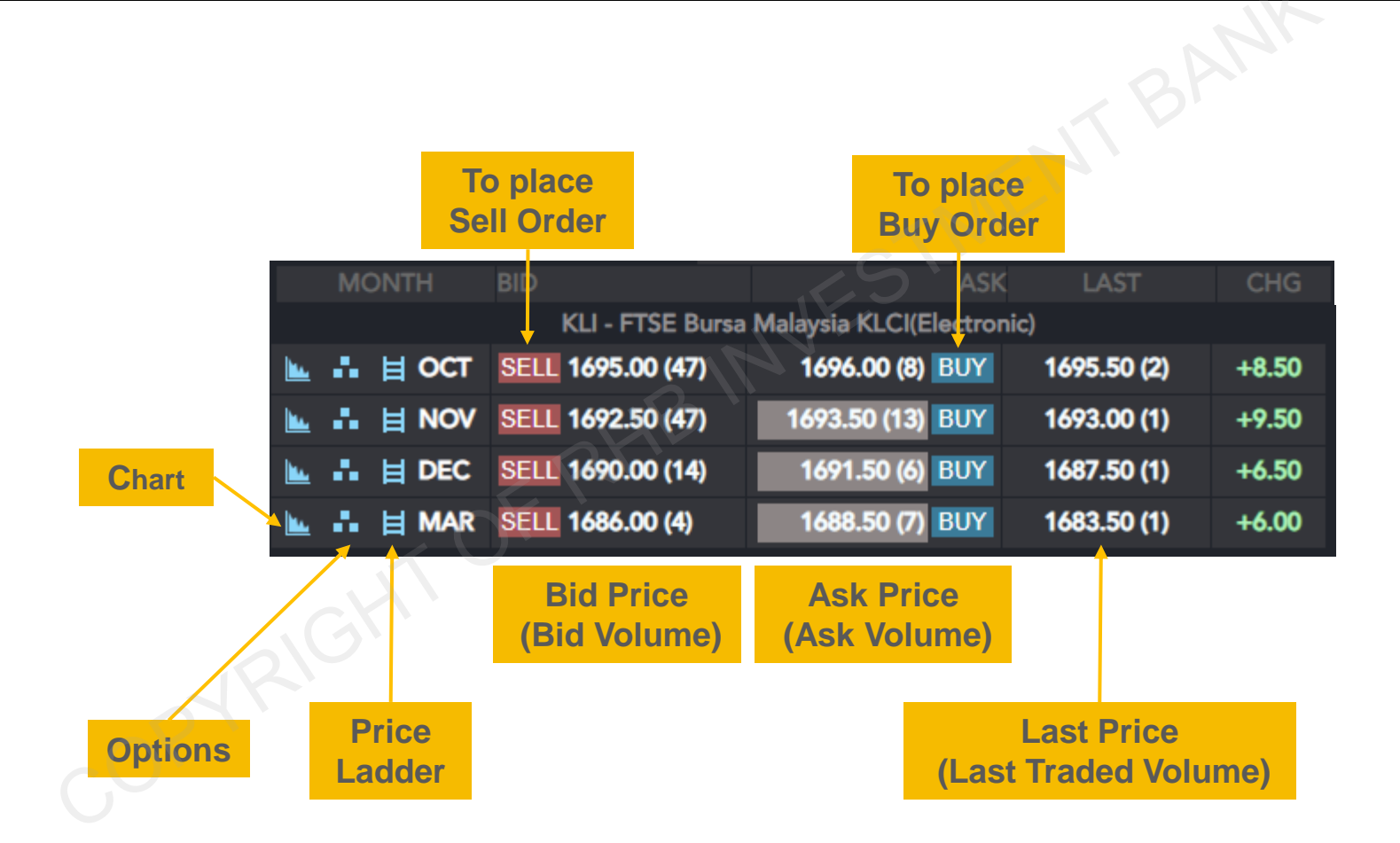

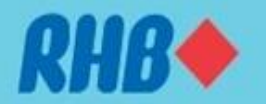

### 2.1 RHB Futures QST Lite – Data Pages

Click "Data Pages" tab from top toolbar to create prices quote pages

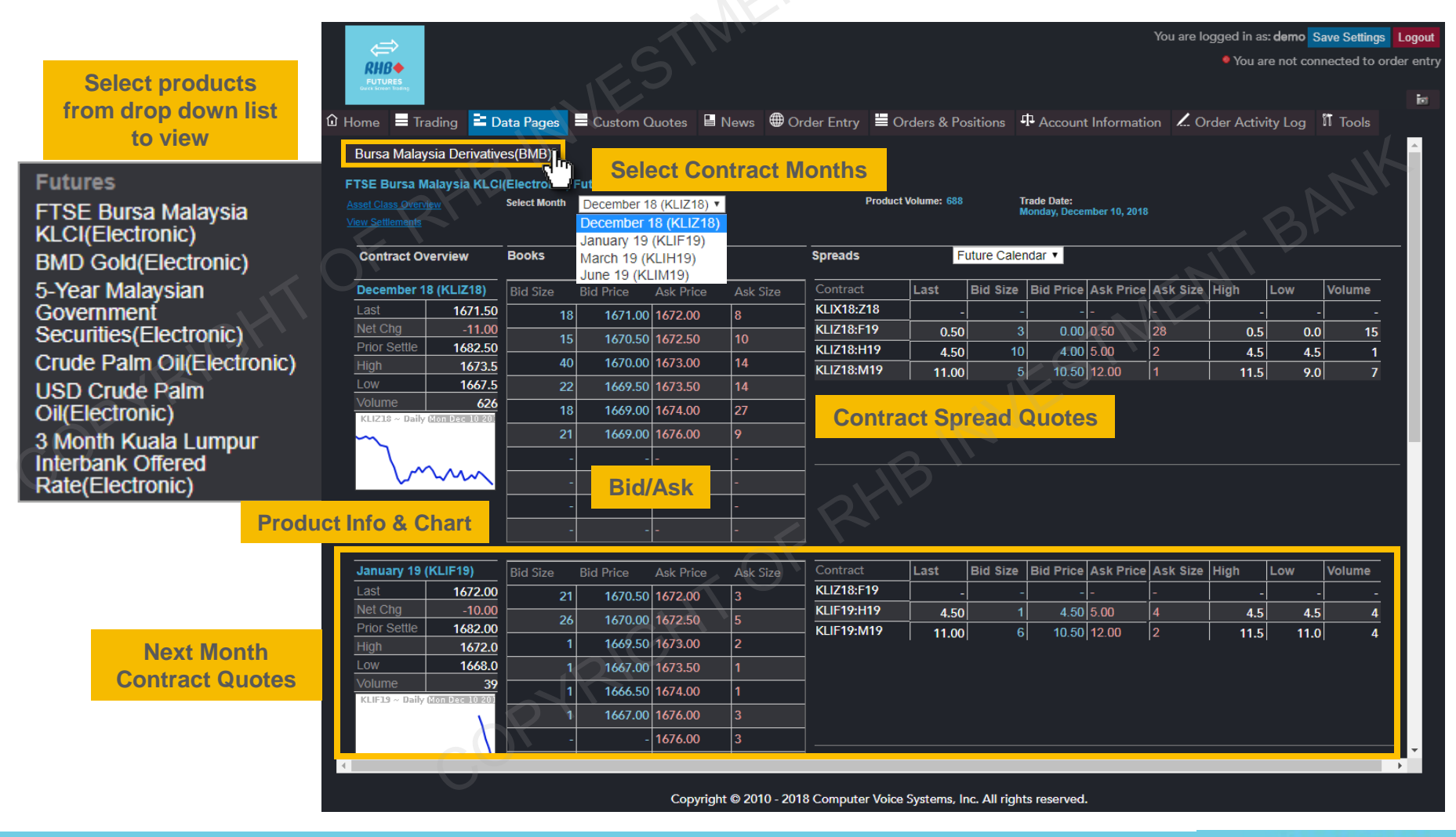

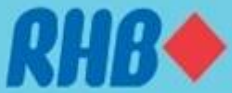

## **3.0 RHB Futures QST Lite – Custom Quotes**

User can create "custom quotes", click "Custom Quotes" from function toolbar

|          | Quotes        | Columns 🖊  | Properties              |         |         |              |                |         |        |           |                                  |            |          |
|----------|---------------|------------|-------------------------|---------|---------|--------------|----------------|---------|--------|-----------|----------------------------------|------------|----------|
| Bursa Cl | ME Table 3    | New Tab    | 2                       |         |         |              |                |         |        |           |                                  |            |          |
| Contract | Last          | Net Change | Net Chan                | High    | Low     | Bid          | Ask            | Open    | Volume | Open Inte | Prev. Settl                      | Time       | Contrac  |
| KLIV18   | 1698.00 (1)   | 11.00      | 0.65 %                  | 1702.50 | 1692.00 | 1698.00 (18) | 1698.50 ( 14 ) | 1696.50 | 1957   | 11159     | 1687.00                          | 11:04:39 A | FTSE I ^ |
|          | 1694.50 ( 2 ) | 11.00      | 0.65 %                  | 1699.00 | 1688.50 | 1694.50(7)   | 1695.00 ( 24 ) | 1694.50 | 3020   | 22680     | 1683.50                          | 11:04:38 A | FTSE     |
| MPCZ18 1 | 2108 ( 4 )    | -10        | -0.47 %                 | 2115    | 2108    | 2107 ( 35 )  | 2109 ( 116 )   | 2114    | 569    | 21306     | 2118                             | 11:04:40 A | Crude    |
|          |               |            | $\overline{\mathbf{A}}$ |         |         |              |                |         |        |           | $\langle \langle \nabla \rangle$ |            |          |
|          |               |            | $\bigtriangledown$      |         |         |              |                |         |        |           |                                  |            |          |

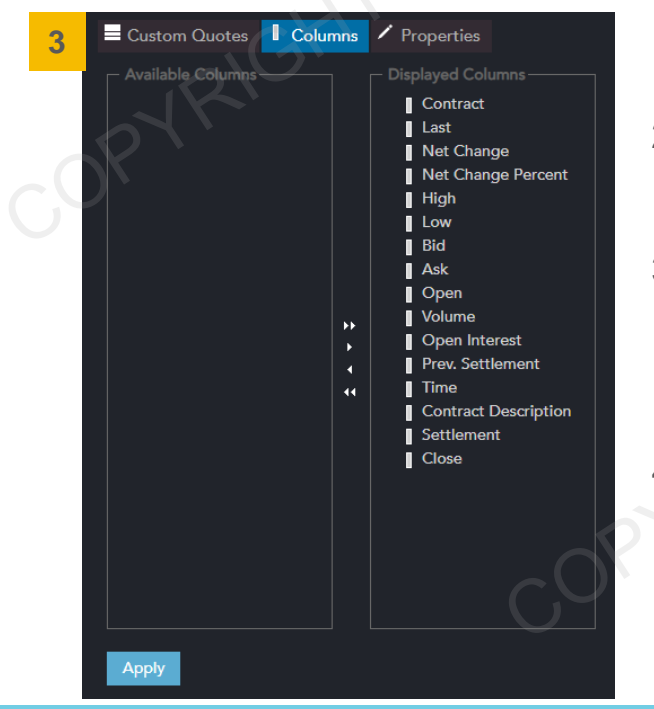

- 1. Type the correct futures contract code in the "Contract" column.
- 2. User can create multiple tabs of price quote according to personal preference. Right click to rename.
- To manage column display, click "Columns". Drag item to the left to exclude from display list. Move item up or down to arrange the order of column display.
- 4. User can set up this page in RHB Futures QST Desktop's "Mobile Data" tab.

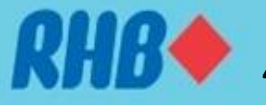

#### **3.0 RHB Futures QST Lite – Add Futures Contract**

- A simple way to add contract in RHB Futures QST is to key in the code as follows: (Product Code) + (Number of the nearest contact month) + (-)
- For example on 1 December 2018:
  - MPC1- will become FCPO December 2018
  - □ MPC2- will become FCPO January 2019
  - MPC3- will become FCPO February 2019

|                | (RIG       |            |          |           |               |   |
|----------------|------------|------------|----------|-----------|---------------|---|
| 🛈 Home 📃 Tradi | ng 🗏 Custo | om Quotes  | 🗅 Chart  | Options O | Chain ᄇ Price |   |
| Custom Quotes  |            | s / Proper | ties     |           |               | K |
| Bursa Spreads  | FX New 1   | ab         |          |           |               |   |
| Contract       | Last       | Net Change | Net Chan | . High    | Low           |   |
| MPC1-I         | 1901 (9)   | 23         | 1.22 %   | 1911      | 1880          |   |
|                |            |            |          |           |               |   |

| Futures Product        | QST Product<br>Code |
|------------------------|---------------------|
| Bursa Palm Oil Futures | MPC                 |
| KLCI Futures           | KLI                 |
| Comex Gold             | EGC                 |
| E-mini S&P 500         | ES                  |
| E-mini Dow Jones       | YM                  |
| WTI Crude Oil          | ECL                 |
| E-mini Crude Oil       | QM                  |
| Soybean                | ZS                  |
| Soybean Oil            | ZL                  |

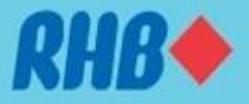

## 4.0 RHB Futures QST Lite – Chart

- Click "Chart" from price quote from main toolbar.
- Fill in contract code to chart or click double to use "Futures Lookup".

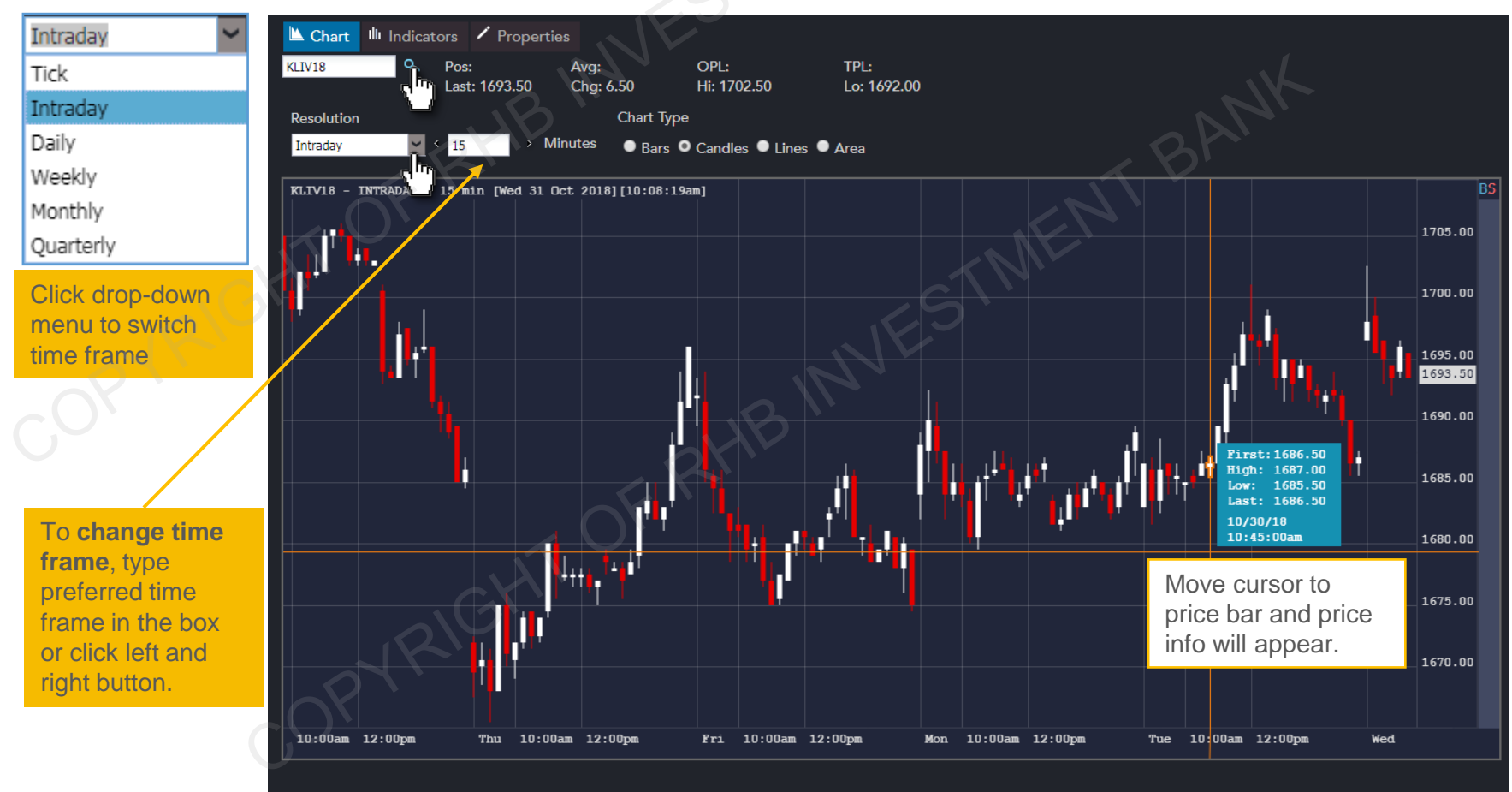

Copyright © 2010 - 2018 Computer Voice Systems, Inc. All rights reserved.

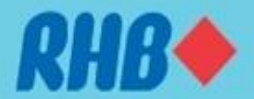

## **4.0 RHB Futures QST Lite – Chart Indicators**

- From the Chart window, click III Indicators to add or access indicators' properties.
- To add indicators to chart, select the indicators from the left and click
- To access indicators' properties, select an indicator and click Indicators Properties

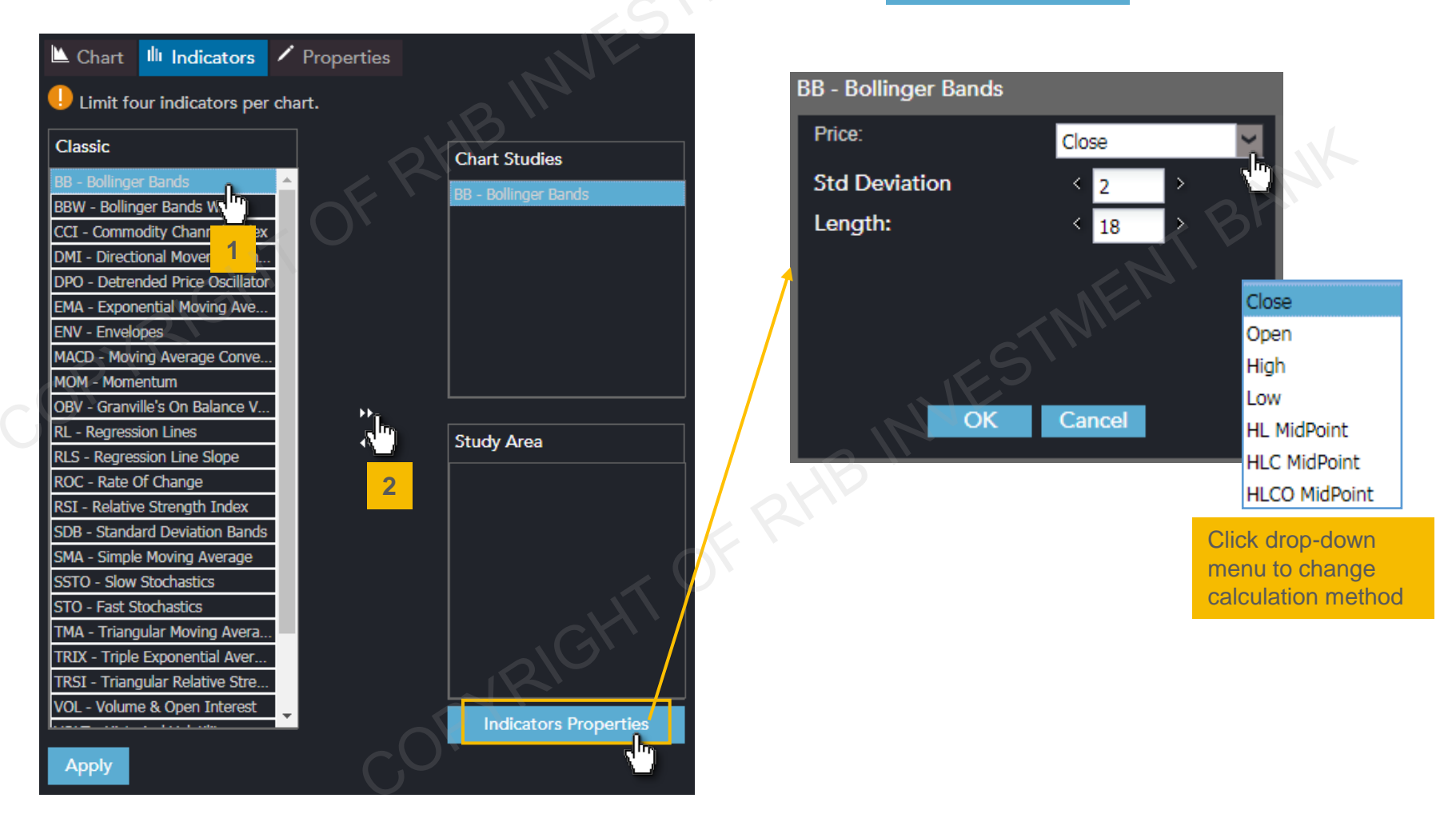

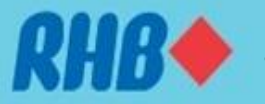

## **5.0 RHB Futures QST Lite – Trading Chart**

- To place an order in chart, move cursor to the right of the chart, and point at preferred price.
- Move cursor on the **BS** row and move cursor to the exact price to place order:
  - 1. If cursor **above** market price, click left to perform buy stop, right to perform sell limit
  - 2. If cursor below market price, click left to perform buy limit, right to perform sell stop
- Place Order window will appear, follow steps illustrated in previous slides for trading.

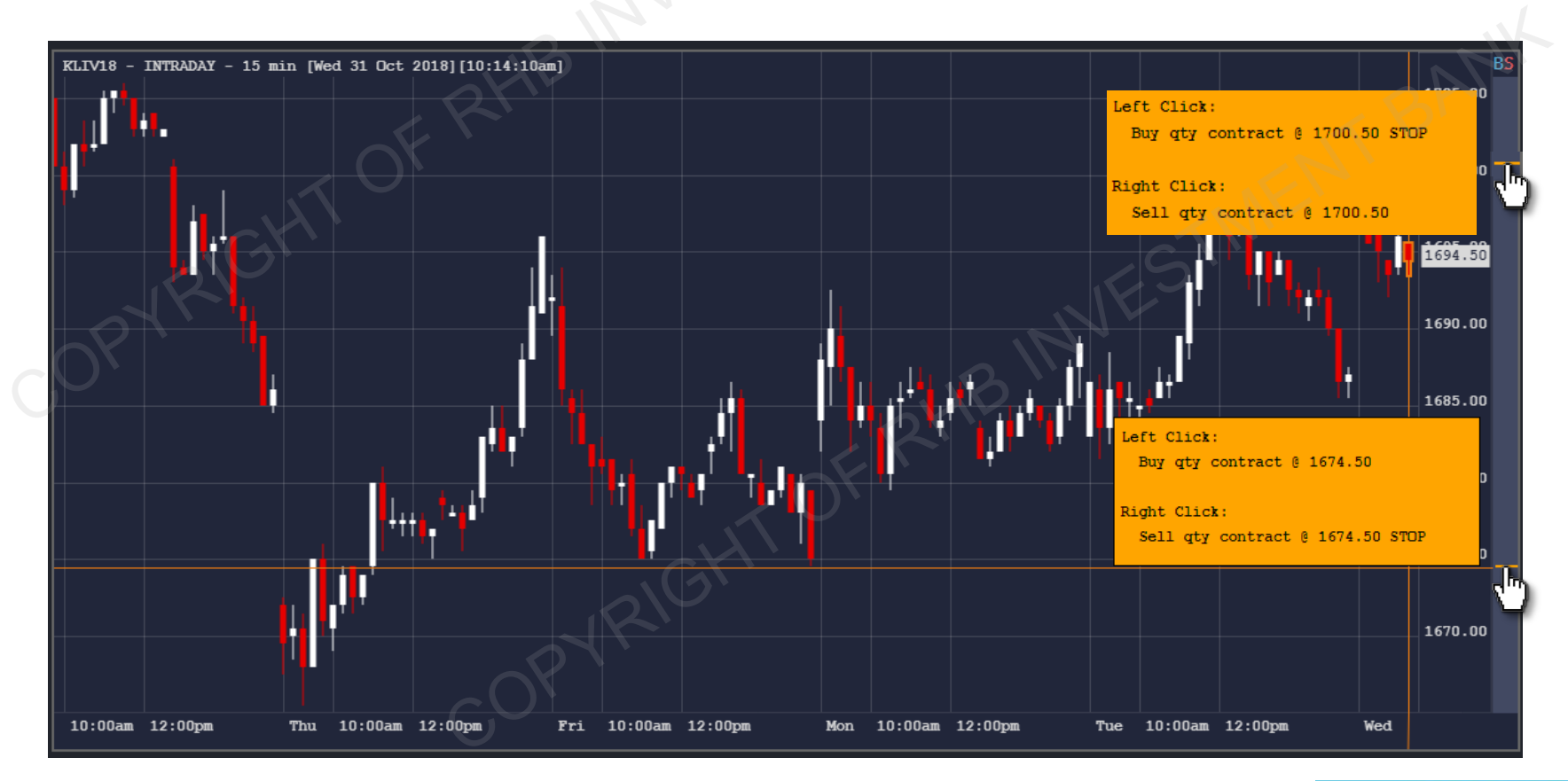

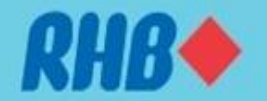

## 6.0 RHB Futures QST Lite – Order Ticket

- In "Trading" screen, click **BUY** and **SELL** button to place order;
- In "Custom Quotes", move cursor to Last/Bid/Ask price, left click to buy, right click to sell;
- In "Chart", move cursor to right of the chart, click left to perform limit order, right click to perform stop order.

| 1 | LIMIT                          | Place Order                                         |
|---|--------------------------------|-----------------------------------------------------|
|   | MKT<br>STOP                    | Are you sure you want to place the following order? |
|   | STL<br>STWL                    | Account<br>80014@DEMO - RHB Demo5                   |
|   | Click drop-do<br>menu to chan  | vn<br>ge Order Last Tick                            |
|   | order type                     | Sell 1 MPCX18 @2034 MPCX18 2034                     |
| 2 | Day<br>GTC                     | Edit<br>Side Quantity Contract Price(x)             |
|   | GTD<br>FAK                     | SELL < 1 MPCX18 < 2034                              |
|   | FOK                            | Order Type Limit( x )                               |
|   | menu to chan<br>order duratior |                                                     |
|   |                                | Additional Margin MYR1,195.97                       |
|   |                                | Ves No                                              |

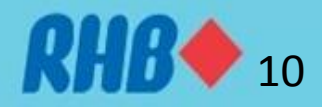

## 7.0 RHB Futures QST Lite – Price Ladder

- To use "Price Ladder" for placing order, click E Price Ladder from function toolbar.
- Use left click to perform "Buy", right click to perform "Sell", The Place Order window will appear or;
- Click buttons to perform Buy/Sell Limit and Buy/Sell market.
- To cancel working order, click CXL Buys or CXL Sells . "Cancel Orders" window appear, select the particular order and click ok.

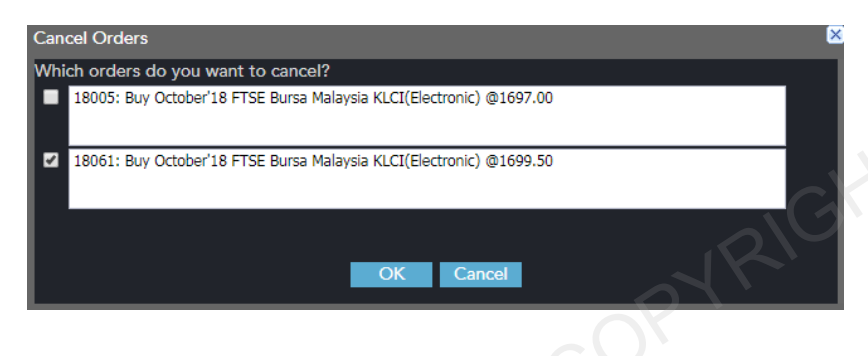

| E Price Ladd | er 🖊 Proper         | ties                |                         |                                    |          |
|--------------|---------------------|---------------------|-------------------------|------------------------------------|----------|
| KLIV18       | Q Pos: +<br>Last: 1 | 1 Avg<br>702.00 Chg | g: 1697.50<br>g: +15.00 | 5.00 TPL: MYR225.00<br>Lo: 1692.00 |          |
| F            | lat MKT KLIV18      |                     | R                       |                                    |          |
| Buy MKT      | Buy LMT             | CXL Buys            | CXL Sells               | Sell LMT                           | Sell MKT |
| OE           | Bid Size            | Price               | Ask Size                | OE                                 |          |
|              |                     | 1704.00             | 11                      |                                    |          |
|              |                     | 1703.50             | 5                       |                                    |          |
|              |                     | 1703.00             | 36                      |                                    | 2 PV     |
|              |                     | 1702.50             | 25                      | 1.1                                |          |
|              |                     | 1702.00 (1)         | 9                       | E                                  |          |
|              | 1                   | 1701.50             | ALX-                    |                                    |          |
|              | 12                  | 1701.00             | ,<br>S                  |                                    |          |
|              | 14                  | 1700.50             |                         |                                    |          |
|              | 2                   | 1700.00             |                         |                                    |          |
|              | 6                   | 1699.50             |                         |                                    |          |
| ♦ B1L        |                     | 1697.00             |                         |                                    |          |
| ♦ B1L        |                     | 1690.00             |                         |                                    |          |
|              |                     |                     |                         |                                    |          |
|              |                     |                     |                         |                                    |          |
|              |                     |                     |                         |                                    |          |

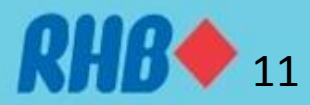

### 8.0 RHB Futures QST Lite – Order Confirmation

- Once order has been placed, a confirmation window will appear. 1
- Once order has been filled, a confirmation window will appear. 2

|   | 80014@DEMO - RHB Demo5                                                                                                    |
|---|----------------------------------------------------------------------------------------------------|
| 1 | Account #80014                                                                                                    |
|   | Account name: RHB Demo5                                                                                                    |
|   | 80014 - New Fill                                                                                                    |
| 2 | Account #80014<br>Account name: RHB Demo5<br>#12002 Reught 1 of 1 October 12 ETSE Rurae Malauria KI CI/Electropic) @1607.50 |
|   | #18002 Bought 1 of 1 October 18 F15E Bursa Malaysia KLCI(Electronic) @1697.50                                               |
|   | $\sim \sqrt{O}$                                                                                                    |
|   | ОК                                                                                                    |

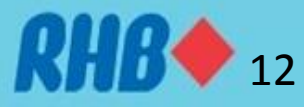

#### 9.0 RHB Futures QST Lite – Orders & Positions

• Click "Orders & Positions" to view today's orders and current open position.

| Orders             | & Positions       | Colum      | ns 🖊 Prop       | oerties        |                  |                     | S                         | 14              |                                            |                   |                    |         |           |                |
|--------------------|-------------------|------------|-----------------|----------------|------------------|---------------------|---------------------------|-----------------|--------------------------------------------|-------------------|--------------------|---------|-----------|----------------|
| Show Net Positions |                   |            | -of-Day Positio | ns 🎜           | Show Working     | n Orders            |                           | Show Rejected ( | )rders                                     | User may click or |                    |         |           |                |
| Show Ca            | anceled Orders    |            | Show Canc       | el/Replaced Or | ders             | Show Parked         | Orders                    |                 | Show Suspended                             | l Orders          | preferred orders & |         |           |                |
| Offset             | Reverse           | Show Fills | & Positions     | & Positions    |                  |                     |                           |                 |                                            | positions         |                    |         |           |                |
| Ord/Pos #          | Account #         | Sales Co   | Entered         | Status         | Order Ti         | Fill Time           | Ord/Pos                   | Qty             | Contract                                   | Call/Put          | Strike             | Price   | Last Tick | Ord. Type      |
| 18002              | 80014             | SC1        | RHB5-demo       | Unreported     | 11:43:05 AM      | 11:43:05 AM         | Net Long                  | 1               | KLIV18                                     |                   |                    | 1697.50 | 1697.50   |                |
|                    | 80014             | SC1        |                 |                |                  | 10/15/2018          | Net Short                 | 1               | ESZ18C2825                                 | Call              | 2825.0             | 39.50   | 19.75     |                |
|                    | 80014             | SC1        | <u> </u>        |                |                  | 10/15/2018          | Net Long                  | 1               | ESZ18C2855                                 | Call              | 2855.0             | 28.75   | 13.25 P   |                |
| 18004              | 80014             | SC1        | RHB5-demo       | New Order      | 12:02:37 PM      |                     | Buy                       | 1               | KLIV18                                     |                   |                    | 1690.00 | 1697.50   | LIMIT          |
| 18005              | 80014             | SC1        | RHB5-demo       | New Order      | 12:03:13 PM      |                     | Buy                       | 1               | KLIV18                                     |                   | <u></u>            | 1697.00 | 1697.50   | LIMIT          |
|                    | $\langle \rangle$ |            |                 |                |                  |                     |                           |                 |                                            |                   | K                  |         |           |                |
|                    |                   |            |                 |                |                  |                     |                           |                 |                                            | <u></u>           | <u> </u>           |         |           |                |
|                    |                   |            |                 |                |                  |                     |                           |                 |                                            |                   |                    |         |           |                |
| 1                  |                   |            |                 |                |                  |                     |                           |                 |                                            |                   |                    |         |           |                |
|                    |                   |            |                 |                |                  |                     |                           |                 | 2                                          |                   |                    |         |           |                |
|                    |                   |            |                 |                |                  |                     |                           |                 |                                            |                   |                    |         |           |                |
|                    |                   |            |                 |                |                  |                     | (                         |                 |                                            |                   |                    |         |           |                |
|                    |                   |            |                 |                |                  |                     |                           |                 |                                            |                   |                    |         |           |                |
| 4                  | _                 | _          | _               | _              | _                |                     |                           |                 | _                                          | _                 | _                  | _       | _         |                |
| Futures Profit     | /Loss: \$0.00     |            |                 | O              | ptions Profit/La | oss: \$212.50       |                           |                 | Total                                      | Buy/Sells:        | 2/1                |         |           | Net Profit/Los |
|                    |                   |            |                 |                | I<               | 10 - 2018 <u>Co</u> | <<<br>mputer V <u>oic</u> | Pi<br>e System  | age: 1 / 1<br>s, Inc. All rig <u>hts r</u> | eserved.          |                    |         |           |                |

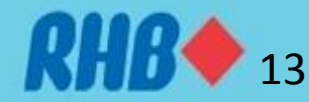

### 9.0 RHB Futures QST Lite – Close or Reverse Position

• To offset or reverse an open position, click on the open position and click offset to close position or reverse to reverse position.

| Orders         | & Positions    | Colum      | ns 🖊 Prop   | oerties         |                  | , Ć          | 110           |                         |                        |                     |        |         |                 |                |
|----------------|----------------|------------|-------------|-----------------|------------------|--------------|---------------|-------------------------|------------------------|---------------------|--------|---------|-----------------|----------------|
| Show Net P     | ositions       |            |             |                 |                  |              |               |                         |                        |                     |        |         |                 |                |
| Show Fil       | lls Today      |            | Show Start  | -of-Day Positio | ns 🛛 🗹           | Show Workin  | g Orders      |                         | Show Rejected O        | rders               |        |         |                 |                |
| Show Ca        | anceled Orders |            | Show Canc   | el/Replaced Or  | ders 🔽           | Show Parked  | Orders        |                         | Show Suspended         | Orders              |        |         |                 |                |
| Offset         | Reverse        | Show Fills | & Positions | J-1P            | ) ``             |              |               |                         |                        |                     |        | <       | $2A^{\uparrow}$ | 71             |
| Ord/Pos #      | Account #      | Sales Co   | Entere      | Status          | Order Ti         | Fill Time    | Ord/Pos       | Qty                     | Contract               | Call/Put            | Strike | Price   | Last Tick       | Ord. Type      |
| 18002          | 80014          | SC1 🌈      | RHB5-demo   | Unreported      | 11:43:05 AM      | 11:43:05 AM  | Net Long      | <b>∩</b> _ <sup>1</sup> | KLIV18                 |                     |        | 1697.50 | 1697.50         |                |
|                | 80014          | SC1        |             | -               |                  | 10/15/2018   | Net Short     | ۲ (")                   | ESZ18C2825             | Call                | 2825.0 | 39.50   | 19.75           |                |
|                | 80014          | SC1        |             |                 |                  | 10/15/2018   | Net Long      | 1                       | ESZ18C2855             | Call                | 2855.0 | 28.75   | 13.25 P         |                |
| 18004          | 80014          | SC1        | RHB5-demo   | New Order       | 12:02:37 PM      |              | Buy           | 1                       | KLIV18                 |                     |        | 1690.00 | 1697.50         | LIMIT          |
| 18005          | 80014          | SC1        | RHB5-demo   | New Order       | 12:03:13 PM      |              | Buy           | 1                       | KLIV18                 | $\overline{\nabla}$ |        | 1697.00 | 1697.50         | LIMIT          |
|                |                |            |             |                 |                  |              |               |                         |                        |                     |        |         |                 |                |
|                |                |            |             |                 |                  |              |               |                         |                        |                     |        |         |                 |                |
|                |                |            |             |                 |                  |              |               |                         |                        |                     |        |         |                 |                |
|                |                |            |             |                 |                  |              |               | 17                      |                        |                     |        |         |                 |                |
|                |                |            |             |                 |                  |              | $\overline{}$ |                         |                        |                     |        |         |                 |                |
|                |                |            |             |                 |                  |              |               |                         |                        |                     |        |         |                 |                |
|                |                |            |             |                 |                  | $\mathbf{x}$ | $\mathcal{F}$ |                         |                        |                     |        |         |                 |                |
|                |                |            |             |                 |                  |              |               |                         |                        |                     |        |         |                 |                |
|                |                |            |             |                 |                  |              |               |                         |                        |                     |        |         |                 |                |
| •              |                |            |             |                 |                  |              |               |                         |                        |                     |        |         |                 |                |
|                |                |            |             |                 |                  |              |               |                         |                        |                     |        |         |                 |                |
| Futures Profit | /Loss: \$0.00  |            |             | 0               | ptions Profit/Lo | ss: \$212.50 |               |                         | Total                  | Buy/Sells: 2/:      | 1      |         |                 | Net Profit/Los |
|                |                |            |             |                 |                  |              |               | I                       | Page: 1 / 1            |                     |        |         |                 |                |
|                |                |            |             | Co              | pyright © 201    | 10 - 2018 Co | omputer Void  | e Syster                | ns, Inc. All rights re | eserved.            |        |         |                 |                |

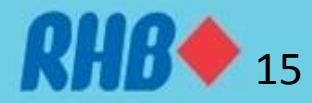

#### 9.0 RHB Futures QST Lite – Amend or Cancel Position

- To cancel working order, click on the particular order and click Cancel
- To amend working order, click on the particular order and click Cancel/Replace, a place order window will appear.
- To execute the working order, click on the particular order and click Cancel/Replace Mkt, the order will be immediately amended to market order.

| Show Net P                               | & Positions | Colum    | ins 🖊 Prop                                                 | perties    |                  |                                           |           |                                                                         |                    |               |          |         |           | . 1            |
|------------------------------------------|-------------|----------|------------------------------------------------------------|------------|------------------|-------------------------------------------|-----------|-------------------------------------------------------------------------|--------------------|---------------|----------|---------|-----------|----------------|
| Show Fills Today<br>Show Canceled Orders |             |          | Show Start-of-Day Positions<br>Show Cancel/Replaced Orders |            |                  | Show Working Orders<br>Show Parked Orders |           | <ul> <li>Show Rejected Orders</li> <li>Show Suspended Orders</li> </ul> |                    |               | BAN      |         |           |                |
| Cancel                                   | Cancel/     | Replace  | Cancel/Repl                                                | ace Mkt    |                  |                                           |           |                                                                         |                    |               |          |         | T         |                |
| Ord/Pos #                                | Account #   | Sales Co | Entered                                                    | Status     | Order Ti         | Fill Time                                 | Ord/Pos   | Qty                                                                     | Contract           | Call/Put      | Strike   | Price   | Last Tick | Ord. Type      |
| 18002                                    | 80014       | SC1      | RHB5-demo                                                  | Unreported | 11:43:05 AM      | 11:43:05 AM                               | Net Long  | 1                                                                       | KLIV18             |               | ,        | 1697.50 | 1697.00   |                |
|                                          | 80014       | SC1      |                                                            |            |                  | 10/15/2018                                | Net Short | 1                                                                       | ESZ18C2825         | Call          | 2825.0   | 39.50   | 19.75     |                |
| 0                                        | 80014       | SC1      |                                                            |            |                  | 10/15/2018                                | Net Long  | 1                                                                       | 075Z18C2855        | Call          | 2855.0   | 28.75   | 13.25 P   |                |
| 18004                                    | 80014       | SC1      | RHB5-demo                                                  | New Order  | 12:02:37 PM      |                                           | Buy       |                                                                         | LIV18              |               |          | 1690.00 | 1697.00   | LIMIT          |
| 18005                                    | 80014       | SC1      | RHB5-demo                                                  | New Order  | 12:03:13 PM      |                                           | Buy       | 1                                                                       | 1 <sub>LIV18</sub> |               | <u>ک</u> | 1697.00 | 1697.00   | LIMIT          |
|                                          |             |          |                                                            |            |                  |                                           |           |                                                                         | <u> </u>           |               |          |         |           |                |
|                                          |             |          |                                                            |            |                  |                                           |           |                                                                         | OV                 |               |          |         |           |                |
|                                          |             |          |                                                            |            |                  |                                           |           | 6                                                                       | K.                 |               |          |         |           |                |
|                                          |             |          |                                                            |            |                  |                                           | (         | 71                                                                      |                    |               |          |         |           |                |
|                                          |             |          |                                                            |            |                  |                                           |           |                                                                         |                    |               |          |         |           |                |
|                                          |             |          |                                                            |            |                  |                                           | 2         |                                                                         |                    |               |          |         |           |                |
|                                          |             |          |                                                            |            |                  | ~()                                       |           |                                                                         |                    |               |          |         |           |                |
|                                          |             |          |                                                            |            | کر<br>ا          | 21                                        |           |                                                                         |                    |               |          |         |           |                |
|                                          |             |          |                                                            |            | S                |                                           |           |                                                                         |                    |               |          |         |           |                |
| •                                        |             |          |                                                            | - 6        |                  |                                           |           |                                                                         |                    |               |          |         |           |                |
| Futures Profit/Loss: \$0.00 Options Prof |             |          |                                                            |            | ptions Profit/Lo | ss: \$212.50                              |           |                                                                         | Total              | Buy/Sells: 2, | /1       |         |           | Net Profit/Los |

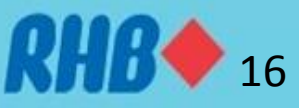

#### **10.0 RHB Futures QST Lite – Account Information**

To view "Account Information", click # Account Information from function toolbar. •

| Current Initial Margin \$1,470.78              | Current Maintenance Margin \$1,423.78              |
|------------------------------------------------|----------------------------------------------------|
| Current Initial Margin incl. Orders \$3,384.33 | Current Maintenance Margin inlc. Orders \$3,337.33 |
| Start Of Day Account Balance \$321,147.42      | Open Trade Equity \$0.00                           |
| Intraday Commissions Applied \$0.00            | Total Account Equity \$321,145.98                  |
| Intraday Fees Applied (\$1.44)                 | Long Option Value \$712.50                         |
| Intraday Cash In/Out \$0.00                    | Short Option Value (\$987.50)                      |
| Gross Futures Profit/Loss \$0.00               | Net Option Value (\$275.00)                        |
| Long Option Premium (\$0.00)                   | Securities On Deposit \$0.00                       |
| Short Option Premium \$0.00                    | Net Liquidation Value \$320,870.98                 |
| Account Balance \$321,145.98                   | Purchasing Power \$317,486.65                      |

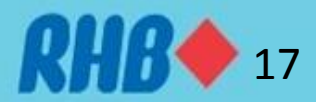

## **11.0 RHB Futures QST Lite – Help**

• To view basic manual, click "Home and refer to "Help" Window

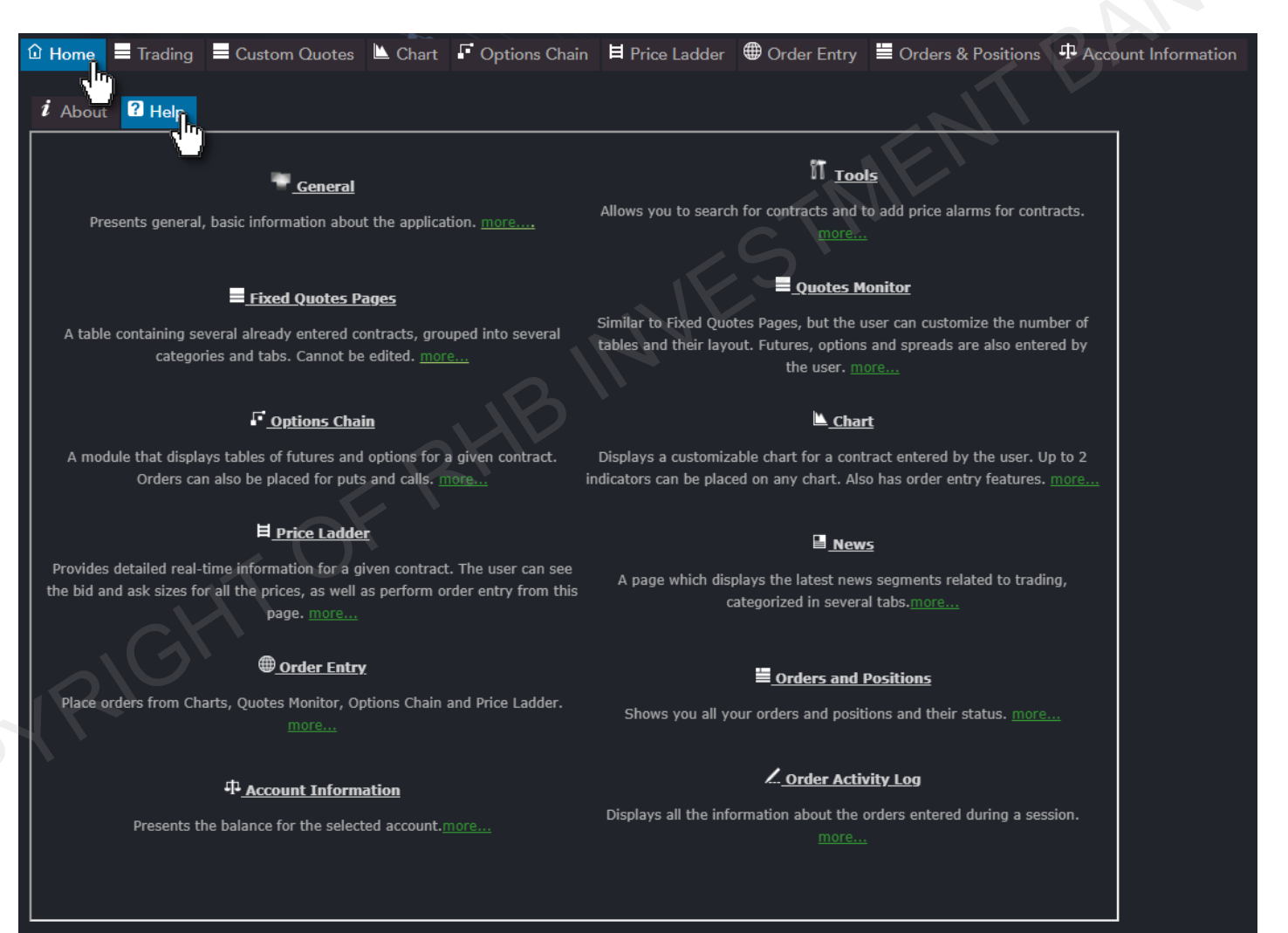

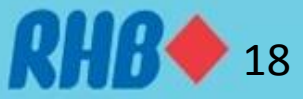

# **Thank You**

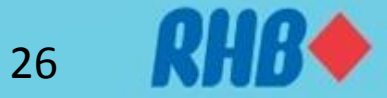